# Restauração de fábrica

A Restauração de fábrica devolve o computador à sua configuração original de software instalado na fábrica. Essa opção reformata o disco rígido e remove todos os dados do computador.

Aviso: a Restauração de fábrica apaga todas informações e dados armazenados no disco rígido do computador. Todos os arquivos pessoais, software e outros dados que tenham sido adicionados serão perdidos. Antes de realizar a Restauração de fábrica, copie os dados em disquetes ou salve-os em um dispositivo externo para evitar a perda permanente dos mesmos.

Para realizar um Factory Restore no computador, siga estas etapas:

- 1. Insira O CD Compaq Recovery na unidade de CD-ROM, CD-RW ou DVD-ROM.
- 2. Desligue o computador clicando no botão **Iniciar**; clique em **Desligar**. A caixa pop-up Desligar o Windows aparece.
- 3. Selecione o botão desligar.
- 4. Clique em **OK**. O sistema desliga.
- Desligue o computador pressionando o botão liga/desliga na parte da frente do computador. O sistema reinicia e o menu do CD Compaq Recovery é exibido.
  - Importante: se a opção número 4 do menu indicar "Nenhuma imagem de fábrica encontrada", será necessário usar os CDs do QuickRestore para realizar essa função.
  - Aviso: se não tiver copiado os arquivos pessoais, software ou outros dados em disquetes para serem recopiados no disco rígido, eles serão perdidos depois que você pressionar Enter.
- Você receberá um aviso indicando que continuar esse procedimento apagará os dados no disco rígido. Pressione Enter se quiser continuar. O processo do Factory Restore leva vários minutos.
- A bandeja do CD abre automaticamente e o programa solicitará que você remova o CD Compaq Recovery. Remova o CD da unidade de CD-ROM, CD-RW ou DVD-ROM.
- 8. Pressione Enter para continuar.
- Depois que o Factory Restore concluir, o programa solicitará que você forneça informações sobre configuração para reconfigurar o Windows.
- Siga os prompts para restaurar o computador à sua condição original de fábrica.

# Sair do CD Compaq Recovery

Depois de carregar o CD Recovery, se decidir não completar quaisquer opções, será necessário reiniciar o computador. Siga estas etapas para sair do CD Recovery:

- 1. No menu do CD Compaq Recovery, selecione **5** (Sair) pressionando a tecla número **5** no teclado.
- A bandeja do CD abre automaticamente e o programa solicita que você remova o CD Compaq Recovery. Remova o CD da unidade de CD-ROM, CD-RW ou DVD-ROM.
- 3. Pressione **Enter** para reiniciar o computador.

# COMPAQ

# **CD Compaq Recovery**

O CD Compaq Recovery possibilita que você restaure os arquivos de sistema de uma partição separada do disco rígido. As quatro opções no CD Recovery estão relacionada a seguir.

# **Opções CD Recovery**

| Opção Restaurar        | Descrição                                                                                                    |
|------------------------|----------------------------------------------------------------------------------------------------|
| Disquete de emergência | Criar esse disquete será importante porque isso permitirá<br>que você salve as informações sobre configuração<br>exclusivas do seu computador para usar em caso de<br>emergência. Guarde o disquete em lugar seguro. |
| Backup do usuário      | Copia todas as informações e arquivos que se encontram<br>no disco rígido e armazena-as em uma partição separada<br>do mesmo.                                                                                        |
| Restauração do usuário | Restaura o disco rígido ao estado em que estava na<br>ocasião do último Backup do usuário.                                                                                                    |
| Factory Restore        | Restaura o computador a seu estado originam de software instalado na fábrica.                                                                                                    |

Importante: Se o sistema tiver mais do que uma unidade ótica (CD-ROM, CD-RW, DVD-ROM) somente uma pode ser inicializável. Se o CD não iniciar automaticamente, tente colocar o CD em outra unidade.

# NOTIFIFICAÇÃO

#### © 2001 Compaq Information Technologies Group, L.P.

Compaq e Presario são marcas comerciais da Compaq Information Technologies Group, L.P. nos Estados Unidos e em outros países. Os nomes dos produtos mencionados aqui podem ser marcas comerciais de suas respectivas empresas.

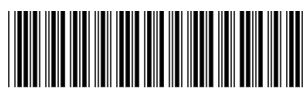

191792-202

Importante: Não deixe o computador sozinho enquanto o CD Recovery estiver sendo executado. De vez em quando você precisará digitar informações. Se não digitar as informações requisitadas, o computador não poderá concluir o processo de recuperação.

Antes de realizar qualquer tarefa de restauração ou backup, recomendamos que crie um Disquete de Emergência.

# Criar um Disquete de Emergência

- 1. Insira O CD Compaq Recovery na unidade de CD-ROM, CD-RW ou DVD-ROM.
- 2. Desligue o computador clicando no botão **Iniciar**; clique em **Desligar**. A caixa pop-up Desligar o Windows aparece.
- 3. Selecione o botão desligar.
- 4. Clique em OK. O sistema desliga.
- Desligue o computador pressionando o botão liga/desliga na parte da frente do computador. O sistema reinicia e o menu do CD Compaq Recovery é exibido.
- 6. No Menu do CD Compaq Recovery, selecione **1** (Criar Disquete de Emergência) pressionando a tecla número **1** no teclado.
- 7. Você será solicitado a inserir um disquete de 3 1/2 polegadas em branco. Insira um disquete na unidade de disquete e pressione **Enter**.
- Quando o CD Compaq Recovery CD terminar de criar o Disquete de Emergência, remova o disquete da unidade, rotule e guarde em um local seguro para usar em uma emergência.

Importante: Escreva "Disquete de Emergência Compaq" no rótulo do disquete para que seja fácil de localizar em caso de uma emergência do sistema.

- 9. Pressione Enter para voltar para o menu do CD Compaq Recovery.
- 10. Para sair do menu do CD Compaq Recovery, selecione **5** (Sair) pressionando a tecla número **5** no teclado.
- A bandeja do CD abre automaticamente e o programa solicita que você remova o CD Compaq Recovery. Remova o CD da unidade de CD-ROM, CD-RW ou DVD-ROM.
- 12. Pressione Enter para reiniciar o computador.

# Backup do usuário

O Backup do usuário copia todas as informações e arquivos que se encontram no disco rígido e armazena-as em uma partição separada do mesmo para uso posterior. realize o Backup do usuário para proteger os arquivos e dados pessoais.

Para realizar um Backup do usuário, siga estas etapas:

- 1. Insira O CD Compaq Recovery na unidade de CD-ROM, CD-RW ou DVD-ROM.
- 2. Desligue o computador clicando no botão **Iniciar**; clique em **Desligar**. A caixa pop-up Desligar o Windows aparece.
- 3. Selecione o botão desligar.
- 4. Clique em **OK**. O sistema desliga.
- Desligue o computador pressionando o botão liga/desliga na parte da frente do computador. O sistema reinicia e o menu do CD Compaq Recovery é exibido.

- No Menu do CD Compaq Recovery, selecione 2 (Backup do usuário) pressionando a tecla número 2 no teclado. O processo de backup leva vários minutos.
  - **Observação:** se a partição SYSTEM.SAV não tiver espaço suficiente para armazenar o Backup do usuário, ela aumentará automaticamente para acomodar os arquivos de backup. Esse processo leva vários minutos e a unidade C: reduz em tamanho de forma correspondente.
- A bandeja do CD abre automaticamente e o programa solicita que você remova o CD Compaq Recovery. Remova o CD da unidade de CD-ROM, CD-RW ou DVD-ROM.
- 8. Pressione Enter para reiniciar o computador.

# Restauração do usuário

#### Importante: Será necessário ter realizado um Backup do usuário pelo menos uma vez para usar essa opção.

A Restauração do usuário restaura o sistema à configuração salva na última vez que o Backup do usuário foi realizado. A opção Restauração do usuário não é usada com a mesma freqüência que o Backup do usuário e só deve ser realizada quando você precisar restaurar o sistema para a mesma condição em que estava durante o último Backup do usuário.

Para realizar uma Restauração do usuário, siga estas etapas:

- 1. Insira O CD Compaq Recovery na unidade de CD-ROM, CD-RW ou DVD-ROM.
- 2. Desligue o computador clicando no botão **Iniciar**; clique em **Desligar**. A caixa pop-up Desligar o Windows aparece.
- 3. Selecione o botão desligar.
- 4. Clique em **OK**. O sistema desliga.
- Desligue o computador pressionando o botão liga/desliga na parte da frente do computador. O sistema reinicia e o menu do CD Compaq Recovery é exibido.
  - **Observação:** Se a opção de menu número 3 indicar "Nenhuma informação de usuário encontrada", isso significa que um Backup de usuário ainda não foi realizado. Você não poderá realizar uma Restauração do usuário a menos que tenha realizado pelo menos um Backup do usuário.
- 6. No Menu do CD Compaq Recovery, selecione, selecione **3** (Restauração do usuário) pressionando a tecla número **3** no teclado.
  - Aviso: os arquivos, programas e dados instalados ou criados depois do último Backup do usuário serão apagados depois que você pressionar Enter.
- 7. Pressione **Enter** para continuar. O processo de Restauração do usuário leva vários minutos.
- A bandeja do CD abre automaticamente e o programa solicita que você remova o CD Compaq Recovery. Remova o CD da unidade de CD-ROM, CD-RW ou DVD-ROM.
- 9. Pressione Enter para reiniciar o computador.